EXCEL'E GİRİŞ

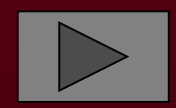

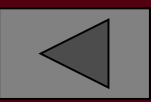

# HÜCRE ADRESİ

 Bir hücrenin değerini kullanmak veya değiştirmek için o hücrenin adresini bilmek gerekir.Hücre adresleri sütun ve satırlar tarafından oluşturulmaktadır.Örneğin C sütunu ile 5 satırının kesişme adresi C5 tir

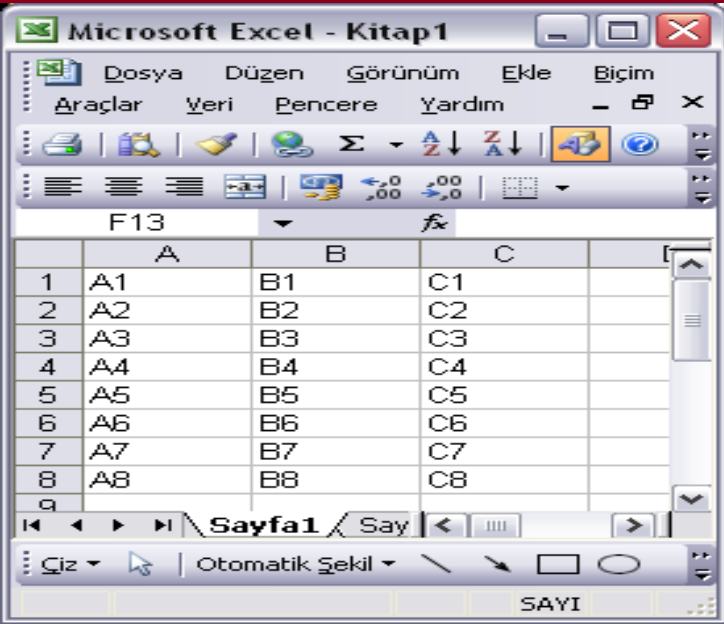

Excel'de bir hücreye direkt bilgi girişi yapılabileceği gibi bir formül girilerek hesaplama da yaptırılabilir

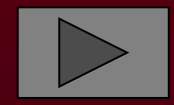

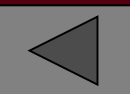

# VERİ SEÇME

 Gerek Excel'de ve gerekse Windows altı herhangi bir programla çalışırken, üzerinde işlem yapılacak verinin seçilmesi gerekebilir.

| 🗷 Microsoft Excel - Kitap1 📃 🗖 🔀 |                                                  |               |               |           |         |  |  |  |  |  |
|----------------------------------|--------------------------------------------------|---------------|---------------|-----------|---------|--|--|--|--|--|
|                                  | 🐏 Dosya Düzen <u>G</u> örünüm Ekle Biçim Araçlar |               |               |           |         |  |  |  |  |  |
| ¦:⊻e                             | Veri Pencere Yardım 🗕 🗗 🗙                        |               |               |           |         |  |  |  |  |  |
| 12                               | 🚉   🝼   🧕 Σ                                      | - AZ          | ↓ X↓   🛷 %1   | 00 🔻 🔞    |         |  |  |  |  |  |
| :=                               | = = 🔤 🛒                                          | ,00,<br>,00 ≯ | 00   <u> </u> |           | P)<br>₹ |  |  |  |  |  |
|                                  | A1 🔻                                             | fs            | ADI SOYADI    |           |         |  |  |  |  |  |
|                                  | A                                                | В             | С             | D         | ~       |  |  |  |  |  |
| 1                                | ADI SOYADI                                       | NO            | BÖLÜMÜ        | CINSIYETI |         |  |  |  |  |  |
| 2                                | Murat KAYHA                                      | - 33          | BILGISAYAR    | ERKEK     |         |  |  |  |  |  |
| 3                                | Erdinç DERE                                      | 34            | BILGISAYAR    | ERKEK     | ≣       |  |  |  |  |  |
| 4                                | Tolga BAL                                        | - 44          | BILGISAYAR    | ERKEK     |         |  |  |  |  |  |
| 5                                | Emre GÜMÜŞLÜ                                     | 48            | BİLGİSAYAR    | ERKEK     |         |  |  |  |  |  |
| 6                                | Selim KAYA                                       | 49            | BİLGİSAYAR    | ERKEK     |         |  |  |  |  |  |
| 7                                | Emre TERZİ                                       | 50            | BİLGİSAYAR    | ERKEK     |         |  |  |  |  |  |
| 8                                | Hayal SAZAN                                      | 65            | BİLGİSAYAR    | KIZ       |         |  |  |  |  |  |
| 9                                | Gamze GÜLER                                      | 66            | BİLGİSAYAR    | KIZ       |         |  |  |  |  |  |
| 10                               | Furkan BOZKURT                                   | 72            | BILGISAYAR    | ERKEK     | ~       |  |  |  |  |  |
| H A                              | → M\Sayfa1/                                      | Sayfa         | 2 / 5 < 💷     |           |         |  |  |  |  |  |
| ⊆iz                              | 🝷 🔓   Otomatik <u>S</u> ek                       | il • 🔪        |               | 🔺 🖪       | F)      |  |  |  |  |  |
| Ha                               | Toplam=461                                       |               | SAYI          |           | .:      |  |  |  |  |  |

#### Seçme işlemi;

 1) Fare, seçilecek ilk hücre üzerinde iken sol tuşuna basılı tutularak
 2) Shift+yön tuşları yardımıyla
 3) Ctrl+fare yadımıyla seçilebilir

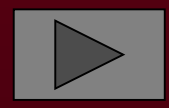

 Bütün bir satırın veya bütün bir sütunun seçiminde satır ve sütun başlıkları kullanılır. Bir satırın veya sütunun başlığına fare ile basarak o satırın veya sütunun tamamı seçilebilir

| ×            | 🗷 Microsoft Excel - Kitap1 📃 🗖 🔀     |                                   |              |  |  |  |  |  |  |  |  |
|--------------|--------------------------------------|-----------------------------------|--------------|--|--|--|--|--|--|--|--|
| 8            | Dosya Düzen <u>G</u>                 | örünüm <u>E</u> kle <u>B</u> içim | Araçlar      |  |  |  |  |  |  |  |  |
| : <u>⊻</u> ∈ | : Veri Pencere Yardım 🛛 🗕 🗗 🗙        |                                   |              |  |  |  |  |  |  |  |  |
| 18           | 🥶   🕰   🏈   📚 Σ 🝷 🛓 👗   🛃 %100 🔹 🎯 🦉 |                                   |              |  |  |  |  |  |  |  |  |
| :=           | e e 🔤 🔤 🕎                            | •,00 •,00<br>•,00 •,00            |              |  |  |  |  |  |  |  |  |
|              | B1 🔻 🦯                               | NO NO                             |              |  |  |  |  |  |  |  |  |
|              | A (                                  | в С                               | D 🗖          |  |  |  |  |  |  |  |  |
| 1            | ADI SOYADI 🚿                         | NG BUNUMÜ                         | CINSIYETI    |  |  |  |  |  |  |  |  |
| 2            | Murat KAYHA                          | 33 BILGIS VAR                     | ERKEK        |  |  |  |  |  |  |  |  |
| 3            | Erdinç DERE                          | 34 BILGISA Bur                    | aei tiklanir |  |  |  |  |  |  |  |  |
| 4            | Tolga BAL                            | 44 BILGISA                        |              |  |  |  |  |  |  |  |  |
| 5            | Emre GÜMÜŞLÜ                         | 48 BILGISAYAR                     | ERKEK        |  |  |  |  |  |  |  |  |
| 6            | Selim KAYA                           | 49 BİLGİSAYAR                     | ERKEK        |  |  |  |  |  |  |  |  |
| 7            | Emre TERZİ                           | 50 BİLGİSAYAR                     | ERKEK        |  |  |  |  |  |  |  |  |
| 8            | Hayal SAZAN                          | 65 BİLGİSAYAR                     | KIZ          |  |  |  |  |  |  |  |  |
| 9            | Gamze GÜLER                          | 66 BİLGİSAYAR                     | KIZ          |  |  |  |  |  |  |  |  |
| 10           | Furkan BOZKURT                       | 72 BİLGİSAYAR                     | ERKEK 🔽      |  |  |  |  |  |  |  |  |
|              | H + + H Sayfa1 / Sayfa2 / S          |                                   |              |  |  |  |  |  |  |  |  |
| ⊊iz          | 🝷 🔓   Otomatik <u>S</u> eki          |                                   | 🐴 🛟 🌹        |  |  |  |  |  |  |  |  |
| На           | Toplam=461                           | SAYI                              |              |  |  |  |  |  |  |  |  |

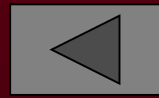

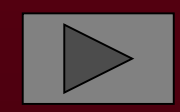

#### Tablonun tamamını seçmek için ise tablonun sol üst köşesi tıklanır

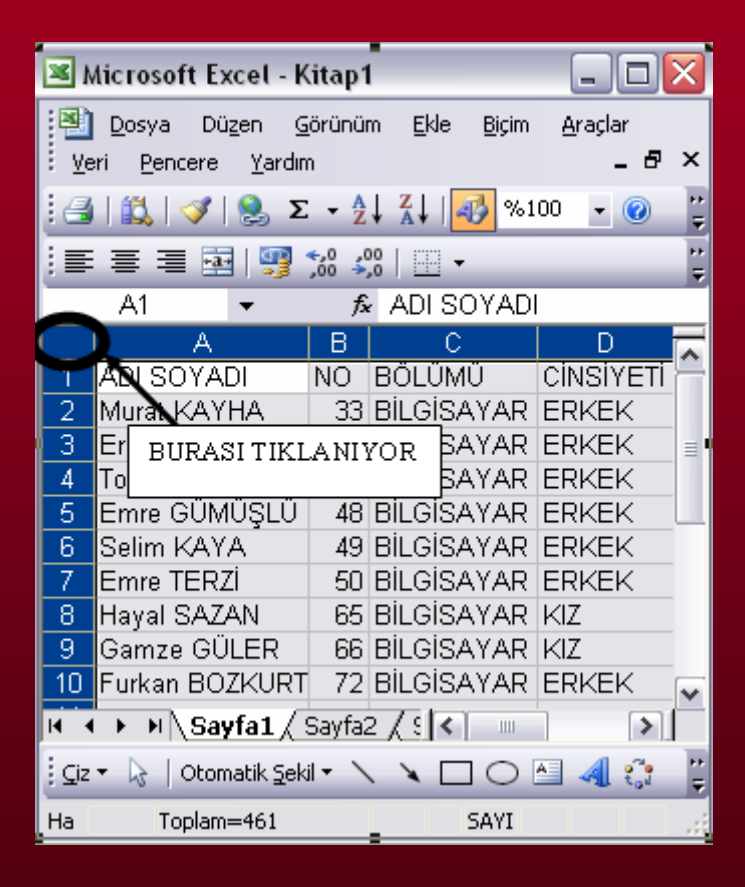

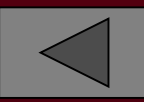

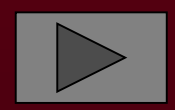

### HÜCRELER ÜZERİNDE İŞLEM YAPMA

 Excel'de hücreler üzerinde işlem yaparak sonucu başka hücrelerde görüntüleyebiliriz.

| <b>N</b>                                                                                                    | 🗷 Microsoft Excel - Kitap1 📃 🗖 🔀                                                 |                                                                                                    |                                                                                                    |                                                    |                                                        |               |                |                         |                                            |              |
|----------------------------------------------------------------------------------------------------|----------------------------------------------------------------------------------|----------------------------------------------------------------------------------------------------|----------------------------------------------------------------------------------------------------|----------------------------------------------------|--------------------------------------------------------|---------------|----------------|-------------------------|--------------------------------------------|--------------|
| Pe                                                                                                    | <u>D</u> osya<br>encere <u>}</u>                                                 | Dü <u>z</u> en<br>(ardım                                                                                                    | <u>G</u> örür                                                                                                 | nüm                                                | <u>E</u> kle                                           | <u>B</u> içim | <u>A</u> raçla | ır ⊻e                   | ri<br>_ = =                                | ۶×           |
| 1                                                                                                    | 🚭   1                                                                            | 🔍   🥪                                                                                                    | 1 😫                                                                                                    | Σ,                                                 | A<br>Z↓ Z<br>A                                         | 1 🕹           | %100           | - (                     | 0                                          | ++<br>₹      |
| Ari                                                                                                    | al Tur                                                                           |                                                                                                    | -   ≣                                                                                                    | E 3                                                |                                                        | a   🗐         | 0,+><br>,00    | ,00<br>>,0              | •                                          |              |
|                                                                                                    | 16                                                                               | -                                                                                                    |                                                                                                    | fx                                                 |                                                        |               |                |                         |                                            |              |
|                                                                                                    | A                                                                                |                                                                                                    | В                                                                                                    |                                                    | С                                                      | D             |                | E                       |                                            |              |
| 1                                                                                                    | Office20                                                                         | 0                                                                                                    |                                                                                                    |                                                    |                                                        |               |                |                         |                                            |              |
| 2                                                                                                    |                                                                                  |                                                                                                    |                                                                                                    | _                                                  |                                                        |               |                |                         |                                            | =            |
| 3                                                                                                    |                                                                                  |                                                                                                    |                                                                                                    |                                                    |                                                        |               |                |                         |                                            | - 11         |
| 4                                                                                                    |                                                                                  |                                                                                                    |                                                                                                    |                                                    |                                                        |               |                |                         |                                            | - 11         |
| 6                                                                                                    |                                                                                  |                                                                                                    |                                                                                                    |                                                    |                                                        |               |                |                         |                                            | -            |
| 7                                                                                                    |                                                                                  |                                                                                                    |                                                                                                    |                                                    |                                                        |               |                |                         |                                            | ~            |
| <b>H</b> 4                                                                                                    | ( <b>)</b> M                                                                     | Sayfa                                                                                                    | 1 ( Say                                                                                                    | fa2 ,                                              | ( Sayfa:                                               | <             | 1111           |                         | >                                          |              |
| ⊆iz                                                                                                    | - 🗟   c                                                                          | Dtomatik                                                                                                    | < <u>S</u> ekil <del>▼</del>                                                                                  | >                                                  | × 🗆                                                    |               | 4              | î: 🛿                    | 1 🔜                                        | ++<br>₹      |
|                                                                                                    |                                                                                  |                                                                                                    |                                                                                                    |                                                    |                                                        |               |                |                         |                                            |              |
| Hazir                                                                                                    | ·                                                                                |                                                                                                    |                                                                                                    |                                                    |                                                        |               | SAVI           |                         |                                            |              |
|                                                                                                    | /<br>Aicrosoft                                                                   | t Exce                                                                                                    | l - Kita                                                                                                    | p1                                                 |                                                        | _             | SAVI           | -                       | . [                                        |              |
|                                                                                                    | / <b>licrosof</b> /<br>  <u>D</u> osya<br>encere <u>Y</u>                        | t Exce<br>Düzen<br>(ardım                                                                                                    | l - Kita<br><u>G</u> örür                                                                                     | p1<br>nüm                                          | Ekle                                                   | Biçim         | Araçla         | r <u>V</u> er           | . 🗆                                        | ×            |
|                                                                                                    | /<br>/licrosoft<br>  Dosya<br>encere Y                                           | t Exce<br>Düzen<br>(ardım                                                                                                    | l - Kita<br><u>G</u> örür                                                                                     | p1<br><sup>nüm</sup><br>Σ -                        | Ekle<br>A↓ Z                                           | Biçim         | Araçla         | r <u>V</u> er           | -) 🗖                                       | × •          |
| Pee                                                                                                    | Aicrosoft<br>  <u>D</u> osya<br>encere <u>Y</u><br>   <i>C</i> al 1<br>alTur     | t Exce<br>Düzen<br>(ardım                                                                                                    | l - Kita<br><u>G</u> örür<br>/                                                                                | p1<br>nüm<br>∑ -                                   | Ekle<br>· <u>A</u> ↓ <u>A</u>                          | Biçim         | Araçla         | r <u>V</u> er           |                                            |              |
|                                                                                                    | Microsofi<br>  Dosya<br>encere Y<br>    Cal   1<br>al Tur<br>PRTALAMA            | t Exce<br>Düzen<br>(ardım                                                                                                    | I - Kita<br><u>G</u> örür                                                                                     | p1<br>nüm<br>Σ •<br>€ ≣                            | <u>E</u> kle<br>- <u>2</u> ↓ <u>7</u><br>■ =■ 1<br>=A1 | Biçim         | Araçla         | r <u>V</u> er           | -) []<br>- f<br>2<br>- f                   |              |
|                                                                                                    | Aicrosoft<br>Dosya<br>encere y<br>I 2 1 1<br>al Tur<br>RTALAMA<br>A              | t Exce<br>Düzen<br>(ardım                                                                                                    | I - Kita<br><u>G</u> örür<br>/ 9<br>/ 9<br>/ 1<br>/ 1<br>/ 1<br>/ 1<br>/ 1                                    | p1<br>nüm<br>Σ →<br>ƒ <sub>2</sub> :               | <u>E</u> kle<br>- ≙↓ ス<br>= == 1<br>C                  | Biçim         | Araçla         | r <u>V</u> er           | -) [=]<br>- [=]<br>- [=]<br>- [=]<br>- [=] | >  413 413 × |
|                                                                                                    | Aicrosoft<br>Dosya<br>Encere Y<br>I Ca I a<br>al Tur<br>RTALAMA<br>A<br>Office20 | t Exce<br>Düzen<br>(ardım                                                                                                    | l - Kita<br><u>G</u> örür<br>  2<br>  1<br>  1<br>  1<br>  1<br>  1<br>  1<br>  1<br>  1<br>  1<br>  1        | p1<br>nüm<br>Σ →<br>ƒ <sub>2</sub> :               | <u>E</u> kle<br>- ≙↓ ⅔<br>= A1<br>C                    | Biçim         | Araçla         | r ⊻er<br>→ (<br>≠00   i | . – f<br>2<br>2<br>. – f                   |              |
|                                                                                                    | Aicrosoft<br>Dosya<br>encere y<br>al Tur<br>RTALAMA<br>A<br>Office20             | t Exce<br>Düzen<br>Ardım                                                                                                    | l - Kita<br><u>G</u> örür<br>  2<br>  2<br>  1<br>  1<br>  1<br>  1<br>  1<br>  1<br>  1<br>  1<br>  1<br>  1 | p1<br>nüm<br>Σ →<br>ƒ⊋ =                           | Ekle<br>♪↓ ス<br>=A1<br>C                               | Biçim         | Araçla         | r ⊻er<br>▼00            |                                            | × : 41 : 41  |
|                                                                                                    | Aicrosoft                                                                        | t Exce<br>Düzen<br>(ardım                                                                                                    | I - Kita<br>Görür                                                                                             | p1<br>nüm<br>Σ ◄<br>ƒ& =                           | Ekle<br>2↓ 3<br>= A1<br>C                              | Biçim         | Araçla         | r <u>V</u> er           |                                            |              |
| Ee<br>                                                                                                    | Aicrosoft                                                                        | t Exce<br>Düzen<br>(ardım                                                                                                    | I - Kita<br>Görür<br>I S<br>B                                                                                 | p1<br>nüm<br>Σ →<br>ƒ⊋ =                           | Ekle<br>2↓ 2<br>=A1<br>C                               | Biçim         | Araçla         | r Ver                   | -) (-)<br>ri<br>f<br>0<br>f<br>0<br>f      |              |
| Pe<br>Pe<br>                                                                                                    | Aicrosoft<br>Dosya<br>encere y<br>al Tur<br>RTALAMA<br>A<br>Office20             | t Exce<br>Düzen<br>(ardım                                                                                                    | I - Kita<br><u>G</u> örür<br>I S<br>B                                                                         | p1<br>nüm<br>Σ →<br>ƒ& Ξ                           | Ekle                                                   | Biçim         | Araçla         | r Ver                   | -) (□<br>                                  |              |
| Per Per Per Per Per Per Per Per Per Per                                                                                                    | Aicrosoft<br>Dosya<br>encere y<br>al Tur<br>RTALAMA<br>Office20                  | t Exce<br>Düzen<br>(ardım                                                                                                    | I - Kita<br><u>G</u> örür<br>I S<br>B                                                                         | p1<br>nüm<br>Σ •<br>ƒ≈ :                           | Ekle                                                   | Biçim         | Araçla         | r <u>V</u> er           |                                            |              |
| K     K     K | Aicrosoft                                                                        | t Exce<br>Düzen<br>(ardım<br>(ardım<br>(ardım<br>(ardım<br>(ardım<br>(ardım)<br>(ardım<br>(ardım)<br>(ardım) | I - Kita<br>Görür                                                                                             | <b>p1</b><br>hům<br>Σ •<br><i>f</i> <sub>x</sub> = | Ekle<br>A↓ X<br>=A1<br>C<br>(Sayfa:                    | Biçim         | Araçla         | r Ver                   |                                            |              |
| N N Pe                                                                                                    | Aicrosoft                                                                        | t Exce<br>Dügen<br>(ardım<br>(ardım<br>(ardım<br>(ardım<br>(ardım<br>(ardım)<br>(ardım<br>(ardım)<br>(ardım) | I - Kita<br>Görür                                                                                             | p1<br>nüm<br>Σ ⋅<br>∱ =                            | Ekle<br>A↓ X<br>=A1<br>C<br>(Sayfa(                    | Biçim         | Araçla         | r Ver                   | · · · ·                                    |              |

Yanda görüldüğü gibi A1 hücresine bir metin girilmiştir.Bu metni B4 hücresinde göstermek için;B4 hücresini =A1 yazıyoruz.

| 📧 Microsoft Excel - Kitap1 |                     |                             |                                                         |                            |                  |     |  |  |  |
|----------------------------|---------------------|-----------------------------|---------------------------------------------------------|----------------------------|------------------|-----|--|--|--|
|                            | Dosya Di            | ü <u>z</u> en <u>G</u> örür | iüm <u>E</u> kle                                        | <u>B</u> içim <u>A</u> raç | lar <u>V</u> eri |     |  |  |  |
| : Pe                       | encere <u>r</u> ari |                             |                                                         |                            | -                |     |  |  |  |
|                            | 🖪   🕰               | 1 🕺 😫                       | $\Sigma \rightarrow \frac{A}{Z} \downarrow \frac{Z}{A}$ | 10 🛷 🕹                     | 0 🝷 🕜            | =   |  |  |  |
| Aria                       | al Tur              | -   ≣                       |                                                         | 🔤   🕎 %                    | ,00<br>>,0       | • 岸 |  |  |  |
|                            | B5                  | -                           | fx .                                                    |                            |                  |     |  |  |  |
|                            | A                   | В                           | С                                                       | D                          | E                |     |  |  |  |
| 1                          | Office200           |                             |                                                         |                            |                  |     |  |  |  |
| 2                          |                     |                             |                                                         |                            |                  |     |  |  |  |
| 3                          |                     |                             |                                                         |                            |                  |     |  |  |  |
| 4                          |                     | Office200                   |                                                         |                            |                  |     |  |  |  |
| 5                          |                     |                             |                                                         |                            |                  |     |  |  |  |
| 6                          |                     |                             |                                                         |                            |                  |     |  |  |  |
| 7                          |                     | C - (                       |                                                         | <b>K</b> . 1               |                  |     |  |  |  |
|                            | I ► ►  \Sa          | ytal ( Sayt                 | a2 🔏 Sayta3                                             |                            |                  |     |  |  |  |
| ⊊iz                        | 🔹 🔓   Otor          | matik <u>S</u> ekil 🔻       | $\setminus \setminus \Box$                              | 0 🔠 🖪                      | ti 🙎 💈           | 2   |  |  |  |
| Hazır                      | r 🗌                 |                             |                                                         | SAY                        | I                |     |  |  |  |

# ARİTMETİK İŞLEMLER

 Aritmetik işlemlerde kullanabileceğimiz operatörler ve anlamları şöyledir.

| Operatör | Anlamı  |
|----------|---------|
| +        | Toplama |
| _        | Çıkarma |
| 1        | Bölme   |
| *        | Çarpma  |
| %        | Yüzde   |
| ^        | Üstel   |

#### Dört işlemle ilgili örnek verelim.

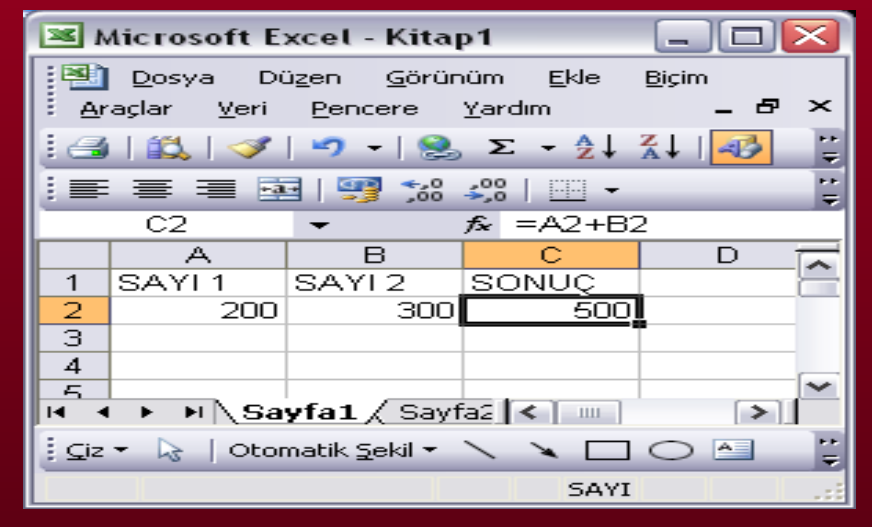

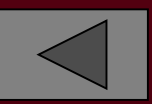

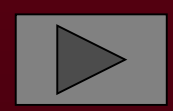

### KARŞILAŞTIRMA OPERATÖRLERİ

 Tablolarda sadece işlem değil bazen karşılaştırma yapmak da gerekir.Örneğin son ödeme tarihi geçen bir malın icraya verilmesi gerekebilir.Veya sınavdan düşük not alan bir öğrencinin kalması,yüksek not alanın geçmesi gerekir.Bu tür karşılaştırma işlemleri için aşağidaki operatörler kullanılır.

| Operatör          | Anlamı             |
|-------------------|--------------------|
| =                 | Eşittir            |
| >                 | Büyüktür           |
| <                 | Küçüktür           |
| >=                | Büyük veya eşittir |
| <=                | Küçük veya eşittir |
| $\langle \rangle$ | Eşit değildir      |

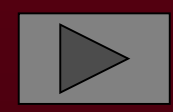

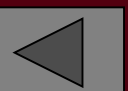

 Örneğin iki sınavın ortalamasını bulacak ve sonuç 50 ve daha büyük ise "Geçti" değil ise "Kaldı" yazacak bir tablo oluşturalım

| 💌 N    | 🛎 Microsoft Excel - Kitap1 📃 🗖 🔀          |                                                                                   |              |                       |                       |              |         |  |  |  |  |
|--------|-------------------------------------------|-----------------------------------------------------------------------------------|--------------|-----------------------|-----------------------|--------------|---------|--|--|--|--|
| Pe     | <u>D</u> osya<br>Incere                   | Dü <u>z</u> en <u>G</u><br>Yardım                                                 | örünüm       | <u>E</u> kle <u>B</u> | ijçim <u>A</u> raçlar | <u>V</u> eri | ₅ ×     |  |  |  |  |
|        | 131                                       | <br>🕰   🛷   🕷                                                                     | 🤈 - I 😒      | Σ-                    | 2 I XI I 🥪            | 0            | ••<br>₹ |  |  |  |  |
| 🕴 Aria | al Tur                                    | -                                                                                 |              |                       | 3 🛒 🛒 🖹               |              | ===     |  |  |  |  |
|        | D2                                        | -                                                                                 | <i>f</i> ≈ 5 | 5                     |                       |              |         |  |  |  |  |
|        |                                           | А                                                                                 | В            | С                     | D                     | E            |         |  |  |  |  |
| 1      | ADI SO                                    | IYADI                                                                             | ∨ize 1       | VIZE 2                | ORTALAMA              | SONUÇ        |         |  |  |  |  |
| 2      | Murat k                                   | <ayha td="" 💦<=""><td>45</td><td>65</td><td>55</td><td>GEÇTİ</td><td></td></ayha> | 45           | 65                    | 55                    | GEÇTİ        |         |  |  |  |  |
| 3      | Erdinç                                    | DERE                                                                              | 55           | 25                    | 40                    | KALDI        |         |  |  |  |  |
| 4      | Tolga B                                   | IAL                                                                               | 35           | 75                    | 55                    | GEÇTİ        |         |  |  |  |  |
| 5      | 5<br>IN A D D Sayfa1 (Sayfa2 (Sayfa3 < D) |                                                                                   |              |                       |                       |              |         |  |  |  |  |
| : ⊊iz  | - 3 0                                     | Otomatik <u>S</u> ek                                                              | il 🗕 🔪       | $\sim$ $\Box$ $<$     | ⊃ 🖆 🖪 🕄               | 3 😫 🖾        | Ŧ       |  |  |  |  |
| Hazır  |                                           |                                                                                   |              |                       | SAYI                  |              |         |  |  |  |  |

- Ortalama B2 ve C2 hücrelerinin toplamının yarısı. Yani D2 hücresine =(B2+C2)/2 yazacağız. Sonuç için yazacağımız kod için ise bir karşılaştırma gerekecek. Eğer ortalama 50 veya daha büyük ise "Geçti" yazacak değil ise "Kaldı" yazacak.
- Karşılaştırmayı EĞER komutuyla yapacağız

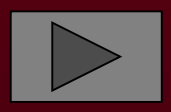

- EĞER(şart:doğru ise;yanlış ise)
- EĞER komutunun yukarıdaki gibi üç parametresi vardır.İlk parametre şartı,ikincisi şartın doğru olması durumunda yapılacak işi diğeri ise yanlış olması durumunda yapılacak işi belirtir.
- E2 hücresine yazmamız gereken formül;
- =EĞER(D2>=50;"Geçti";"Kaldı")

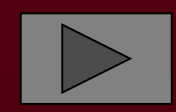

### YENİ HÜCRELER EKLEME VE SİLME

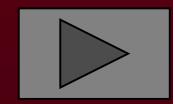

- Uzun çalışmalar sonucu oluşturduğunuz tablolarda araya yeni satırlar veya sütunlar eklemek isteyebilir veya bunlardan bazılarını silmek isteyebiliriz.
- HÜCRE EKLEME
- Varolan verinin istenilen kısmına boş hücreler açarak araya veri eklemek mümkündür.
- Ekle-Hücreler menü seçeneğiyle
- Yada Ctrl ve + tuşları ile aşağıdaki pencere aktif hale gelir :

| Ekle                                                                        | X |
|-----------------------------------------------------------------------------|---|
| Ekle                                                                        |   |
| <ul> <li>Hücreleri sağa sürükle</li> <li>Hücreleri aşağı sürükle</li> </ul> |   |
| 🔘 Tüm <u>s</u> atır                                                         |   |
| 🔿 <u>T</u> üm sütun                                                         |   |
| Tamam İptal                                                                 |   |

- » Hücreleri sağa ötele: İşaretlenmiş olan bölgenin tümünü sağa kaydırarak boş yer açılır.
- » Hücreleri aşağı ötele: İşaretlenmiş olan bölgenin tümünü aşağıya kaydırarak boş yer açılır.
- » Tüm Satır: Aktif satır ve altındaki tüm satırlar aşağı kaydırılarak boş bir satır açılır
- » Tüm Sütun: Aktif sütun ve altındaki tüm sütunlar aşağı kaydırılarak yeni sütunlar eklenir

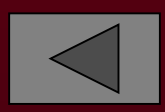

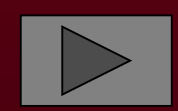

### Satır Ekleme ve Silme

#### Araya bir satır eklemek için;

Önce satır başındaki rakama basılarak satır tamamen seçilir.

| <b>2</b> | Aicroso                 | oft Excel                        | - Kitap1        |                       |                       |               |
|----------|-------------------------|----------------------------------|-----------------|-----------------------|-----------------------|---------------|
|          | <u>D</u> osya<br>encere | Dü <u>z</u> en<br><u>Y</u> ardım | <u>G</u> örünüm | <u>E</u> kle <u>E</u> | )içim <u>A</u> raçlar | ⊻eri<br>_ & × |
|          | 🗃                       | 🕰 I 🝼                            | 🗐 👻   🤮         | Σ-                    | 2↓ X↓                 | ?             |
| Ari      | al Tur                  |                                  | ✓   == =        | E 📰 📑                 | 3   🥞 🐝 🄞             | % 🖂 👻 🚼       |
|          | A2                      | -                                | <i>f</i> ≈ N    | ∕lurat K⁄4            | аүна                  |               |
|          |                         | A                                | B               | С                     | D                     | E             |
| 1        | ADI S                   | DYADI                            | VIZE 1          | VIZE 2                | ORTALAMA              | <u>sonuç</u>  |
| 2        | Murat                   | KAYHA                            | 45              | 65                    | 55                    | 5 GEÇTİ       |
| 3        | Ērdinç                  | DERE                             | 55              | 25                    | 40                    | KALDI         |
| 4        | Tolgal                  | BAL                              | 35              | 75                    | 55                    | 5 GEÇTİ 🚬 👝   |
|          | <br>                    | Sayfa1                           | / Sayfa2 /      | ( Sayfa3              | <                     |               |
| ⊑iz      | - 🗟                     | Otomatik §                       | jekil 🕶 🔪       | $\sim \Box <$         | 🔿 🖭 剩 १               | 3 🚨 🚵 📑       |
| Hazır    | r                       | Тс                               | plam=165        |                       | SAYI                  |               |

- Satır seçildikten sonra ya Ctrl ve + tuşlarına basılarak ya da Ekle-Satır menü seçeneği kullanılarak araya yeni satır eklenir
- Bir yada birden fazla satırı silmek için ilgili satırlar seçildikten sonra Ctrl ve – tuşlarına basılarak silme işlemi gerçekleştirilir

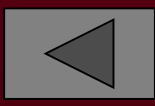

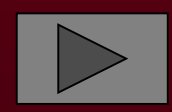

### Sütun Ekleme ve Silme

### Araya bir sütun eklemek için;

• Önce sütun, sütun başındaki harfe basılarak tamamen seçilir:

| 💌 N        | 📧 Microsoft Excel - Kitap1 📃 🗖 🔀                       |                   |          |                        |                       |                         |                              |             |  |  |
|------------|--------------------------------------------------------|-------------------|----------|------------------------|-----------------------|-------------------------|------------------------------|-------------|--|--|
|            | <u>D</u> osya Dú                                       | izen G            | örünüm   | <u>E</u> kle <u>E</u>  | jiçim <u>A</u> raçlar | <u>V</u> eri <u>P</u> e | ncere <u>Y</u><br>-          | ardım<br>₽× |  |  |
|            | Ε΄ 🗅 😂 🖃 🚔 Ι 🖏 Ι 🖋 Ι 🗠 - Ι 🧶 Σ - Δ+ Δ+ Δ+ 🚮 %100 - @ 🙄 |                   |          |                        |                       |                         |                              |             |  |  |
| Ari        | al Tur                                                 | -                 | 10 👻     | K                      | = = •                 | 00, 🚰                   | <b>,</b> 00<br><b>→</b> ,0 ⊡ | -  -<br>    |  |  |
|            | A1                                                     | •                 | fx A     | ADI SOY                | 'ADI                  |                         |                              |             |  |  |
|            | A                                                      |                   | В        | С                      | D                     | E                       | F                            |             |  |  |
| 1          | ADI SOYA                                               | DI                | VİZE 1   | VİZE 2                 | ORTALAMA              | SONUÇ                   |                              |             |  |  |
| 2          | Murat KAY                                              | ΉA                | 45       | 65                     | 55                    | GEÇTİ                   |                              | _           |  |  |
| 3          | Erdinç DEl                                             | RE                | 55       | 25                     | 40                    | KALDI                   |                              |             |  |  |
| 4          | Tolga BAL                                              |                   | 35       | 75                     | 55                    | GEÇTI                   |                              | =           |  |  |
| 5          |                                                        |                   |          |                        |                       |                         |                              |             |  |  |
| 6          |                                                        |                   |          |                        |                       |                         |                              |             |  |  |
|            |                                                        |                   |          |                        |                       |                         |                              | _           |  |  |
| 0          | -                                                      |                   |          |                        |                       |                         |                              |             |  |  |
| 9          |                                                        |                   |          |                        |                       |                         |                              |             |  |  |
| 11         |                                                        |                   |          |                        |                       |                         |                              | $+$ _       |  |  |
| 40         |                                                        |                   |          |                        | -                     |                         |                              | ~           |  |  |
| <b>H 4</b> | I ► ►  \Sa                                             | yfa1 /            | Sayfa2 🔏 | Sayfa3                 |                       |                         |                              | >   _       |  |  |
| ⊊iz        | 🕶 🗟   Otor                                             | natik <u>S</u> ek | il 🕶 🔪 🕺 | $\mathbf{A} \square ($ | ୦ 🖆 🖪 🕄               | : 🚨 🚵                   | 🖑 🕶                          | ++<br>=     |  |  |
| Hazır      | ,                                                      |                   |          |                        |                       | SAYI                    |                              |             |  |  |

Sütun seçildikten sonra ya Ctrl ve + tuşlarına basılarak ,ya da Ekle-Sütunlar menü seçenekleri kullanılarak yeni sütunlar eklenir

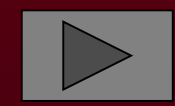

# HÜCRE SİLME

Silinecek hücreler seçildikten sonra;

 Ctrl ve – tuşları ile,veya Düzen-Sil menüleri ile açılan aşağıdaki pencere kullanılır.

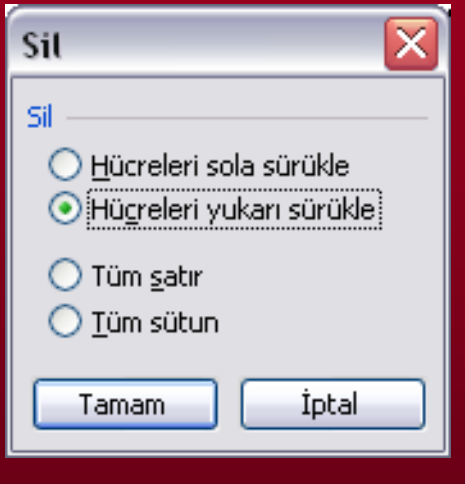

Hücreleri Sola Ötele:Seçili olan veri sola kaydırılarak silinir. Hücreleri Yukarı Ötele:Seçili olan veri yukarı kaydırılarak silinir.Aşağıdaki veri yukarı çıkarılarak aradaki boşluk kapatılır. Tüm Satır ve Tüm Sütun:Seçili olan verinin bulunduğu tüm satır ve sütunlar silinir.

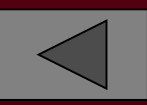

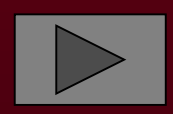

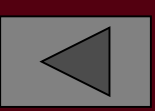

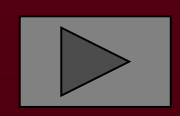

### KES,KOPYALA,YAPIŞTIR

### KOPYALAMA

Kopyalama işlemi bir verinin çoğaltılması için kullanılır. Seçili kısmı kopyalamak için;

Düzen(Edit) menüsündeki Kopyala(copy) seçeneği

► Farenin sağ tuşu ile menüdeki Kopyala(Copy) seçeneği

Veya Ctrl+C tuşları kullanılabilir.

| 2  | Microsof | ft Exc | el - Kitap      | 1                    |                              |            |                       |           |        |
|----|----------|--------|-----------------|----------------------|------------------------------|------------|-----------------------|-----------|--------|
| 1  | Dosya    | Düzen  | <u>G</u> örünüm | ı <u>E</u> kle Biçim | <u>A</u> raçlar <u>V</u> eri | Penc       | ere <u>Y</u> ardır    | n         |        |
|    | ൙ 🖬      | 8      | 6 6 6           | 😻 🐰 🖻                | ν + 🍓 Σ                      | <b>-</b> ≜ | 1 🛍 😨                 | n Ari     | al Tur |
|    | D2       | -      | fx              | 25000000             |                              |            |                       |           | 0.11   |
|    | А        |        | В               | C                    | D                            |            | E                     | F         | G      |
| 1  | PARÇA    | ADI    | ADEDİ           | BIRIM FIYATI         | TOPLAM FIY/                  | ATL        |                       |           |        |
| 2  | Defter   |        | 200             | 15000                | 250000                       |            |                       |           |        |
| З  | 1        |        |                 |                      |                              | ക          | <u>K</u> es           |           |        |
| 4  |          |        |                 |                      |                              | 8          | Kopyala               |           |        |
| 5  | 0        |        |                 |                      |                              | E.         | Yapıştır              |           |        |
| 6  |          |        |                 |                      |                              |            | Telleraten            |           |        |
| 7  |          |        |                 |                      |                              |            | Ozel Yapışt           | Il'an     |        |
| 8  |          |        |                 |                      |                              |            | <u>E</u> kle          |           |        |
| 9  |          |        |                 |                      |                              |            | ⊂il                   |           |        |
| 10 |          |        |                 |                      |                              |            | 20                    | 1011 I.S. |        |
| 11 |          |        |                 |                      |                              |            | İçe <u>r</u> iği Temi | zle       |        |

Kopyalama işlemi sonucunda seçili kısmın etrafında hareketli çizgiler oluşur.

| × | Microsoft        | Excel         | - Kitap1 | 8                          |                               |                       |
|---|------------------|---------------|----------|----------------------------|-------------------------------|-----------------------|
|   | <u>D</u> osya Dú | ü <u>z</u> en | Görünüm  | <u>E</u> kle <u>B</u> içim | <u>Araçlar V</u> eri <u>P</u> | encere <u>Y</u> ardım |
| D | 🚔 🔛 🚊            | 9 🔁           | 6 D.     | 💱 🐰 🖻                      | ν • 🍓 Σ •                     | 24 🛍 🙄                |
|   | A1               | -             | fx       | PARÇA ADI                  |                               |                       |
|   | A                |               | В        | С                          | D                             | E                     |
| 1 | PARÇA A          | DI AI         | DEDİ     | BIRIM FIYATI               | TOPLAM FIYAT                  | TI I                  |
| 2 | Defter           |               | 200      | 15000                      | 2500000                       |                       |
| З | Kalem            |               | 500      | 50000                      | 3000000                       | ]                     |
| 4 | Silgi            |               | 350      | 75000                      | 26250000                      |                       |
| 5 | 5                |               |          | 22                         |                               |                       |
| 6 |                  |               | 6        |                            |                               |                       |

- Artık seçili kısımdaki bilgi diğer hücrelere veya windows altında çalışan diğer programlara yapıştırılabilir
- Kopyalama işleminden vazgeçtiyseniz ESC tuşuna basabilirsiniz

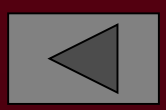

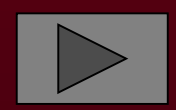

# YAPIŞTIRMA

- Yapıştırma işleminin yapılabilmesi için daha önce kopyalanmış bilginin bulunması gerekir. Kopyalama işlemini yukardaki gibi yapabileceğiniz gibi windows altındaki diğer programlardan da yapmış olabilirsiniz
- Her iki durumda da kopyalanmış bilgiyi bir yere yapıştırmak için o hücreye gittikten sonra ;
- Düzen menüsündeki yapıştır seçeneği
- Farenin sağ tuşu ile açılan menüdeki yapıştır seçeneği
- Veya Ctrl + V tuşları kullanılabilir.

| ×    | Microsoft Excel - Kitap1     |                 |                            |                                          |                      |  |  |  |  |
|------|------------------------------|-----------------|----------------------------|------------------------------------------|----------------------|--|--|--|--|
| 8    | <u>D</u> osya Dü <u>z</u> er | <u>G</u> örünüm | <u>E</u> kle <u>B</u> içim | <u>A</u> raçlar <u>V</u> eri <u>P</u> er | ncere <u>Y</u> ardım |  |  |  |  |
| D    | 2 B B 4                      | 6 6 6           | 💖 🐰 🖻                      | ν • 🍓 Σ •                                | 24 🛍 🖸               |  |  |  |  |
|      | A1 🗸                         | f <sub>x</sub>  | PARÇA ADI                  | N                                        |                      |  |  |  |  |
| 1,11 | A                            | В               | С                          | D                                        | E                    |  |  |  |  |
| 1    | PARÇA ADI                    | ADEDÍ           | <b>BIRIM FIYATI</b>        | TOPLAM FIYATI                            |                      |  |  |  |  |
| 2    | Defter                       | 200             | 15000                      | 25000000                                 |                      |  |  |  |  |
| 3    | Kalem                        | 500             | 50000                      | 3000000                                  |                      |  |  |  |  |
| 4    | Silgi                        | 350             | 75000                      | 26250000                                 |                      |  |  |  |  |
| 5    | 8                            |                 | 12                         |                                          | S                    |  |  |  |  |
| R    |                              |                 |                            |                                          |                      |  |  |  |  |

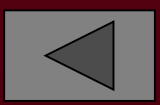

# Özel Yapıştır

• Yapıştırma işleminin belli şartlar altında yapılmasını istiyorsanız özel yapıştırmayı kullanabilirsiniz.

**Bunun için;** 

- Düzen (Edit) menüsündeki özel yapıştır seçeneği
- Veya Farenin sağ tuşu ile açılan menüdeki Özel yapıştır seçeneğini kullanabilirsiniz.
  - Özel yapıştır menüsünün seçilmesiyle aşağıdaki pencere görüntülenir

| Özel Yapıştır               | ? 🗙                                               |  |  |  |
|-----------------------------|---------------------------------------------------|--|--|--|
| Yapıştır                    |                                                   |  |  |  |
| Tümünü                      | 🔿 Doğr <u>u</u> lamayı                            |  |  |  |
| C Eormülleri                | 🔿 K <u>e</u> narlıklar dışındaki her şeyi         |  |  |  |
| Değerleri                   | 🔿 Sütun genişliklerini                            |  |  |  |
| 🔿 Biçi <u>m</u> leri        | C Formülleri ve sayı biçimle <u>n</u> dirmelerini |  |  |  |
| 🔿 Açıklamaları              | 😳 Değerleri ve <u>s</u> ayı biçimlendirmelerini   |  |  |  |
| İşlem                       |                                                   |  |  |  |
| • Yok                       | C Çarp                                            |  |  |  |
| C Topl <u>a</u>             | ⊂ Bö <u>l</u>                                     |  |  |  |
| ⊂ Çı <u>k</u> ar            |                                                   |  |  |  |
| 🔲 B <u>oş</u> olanları atla | ∏ İşlemi tersine çe⊻ir                            |  |  |  |
| Bağ Yapıştır                | Tamam İptal                                       |  |  |  |

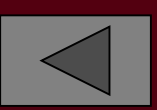

### Bu pencerede:

- Tümünü: Seçilirse kopyalanan veri aynen istenilen yere yapıştırılır
- Formülleri: Seçilirse sadece formüller istenilen yere yapıştırılır.
- Değerleri: Seçilirse, sadece hücrelerin içerdiği değerler istenilen yere yapıştırılır. Yani o hücrenin biçimi değiştirilemez.
- Biçimleri: Seçilirse, sadece hücre formatları istenilen yere yapıştırılır Yani hücrenin değeri değiştirilmez.
- Açıklamaları: Seçilirse, sadece hücre notları istenilen yere yapıştırılır. Hücre notları Ekle – Ek Açıklamalar menü seçenekleri tarafından ulaşılan pencere aracılığıyla eklenmektedir.
- Kenarlıklar dışındaki her şeyi seçilirse, hücrenin kenarlarındaki çerçeve çizgileri haricindeki bütün özellikler yapıştırılır.
- ► Yok: Seçilirse, herhangi bir işlem yapılmaz.
- Topla: Seçilirse, yapıştırma alanındaki hücrelere kopyalanan hücre değerleri eklenir.
- Çıkar: Seçilirse yapıştırma alanındaki hücrelerden kopyalanan hücre değeri çıkarılır.
- Böl: Seçilirse yapıştırma alanındaki hücreler kopyalanan hücre değerine bölünür.

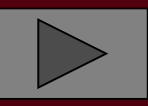

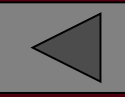

Boşları Atla: kutusu işaretlenirse kopyalanan alanda boş hücreler varsa yapıştırma alanında bu hücrelere karşılık gelecek hücrelerin içerikleri değiştirilme

- Devrik: Kutusu işaretlenirse, satırlar sutün sütunlar satır olarak kopyalanır.
- Bağlantı Yapıştır: Düğmesi tıklanırsa, kopyalanan veriler aynen istenilen yere yapıştırıldığı gibi veri kaynağıyla bir bağlantı kurularak kaynağın değişmesi halinde meydana gelen değişikliklerin tümü yapıştırma işleminin yapıldığı hücreler üzerinde de etkili olur. Örneğin Word deki tablodan bir değeri Özel yapıştır seçeneği ile bir hücreye yapıştırırsanız Word de bu değerin değişmesi durumunda Excel deki değer de değişecektedir.

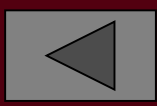

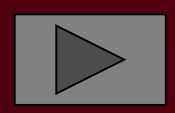

Daha sonra C sütununu seçin ve düzen özel yapıştır menüleri ile açılan aşağıdaki pencereden aşağıdaki pencereden Add düğmesini seçin

| Özel Yapıştır               | ? 🔀                                               |  |  |  |  |
|-----------------------------|---------------------------------------------------|--|--|--|--|
| Yapıştır                    |                                                   |  |  |  |  |
| 🖲 <u>T</u> ümünü            | 🔿 Doğr <u>u</u> lamayı                            |  |  |  |  |
| C <u>F</u> ormülleri        | 🔿 K <u>e</u> narlıklar dışındaki her şeyi         |  |  |  |  |
| C <u>D</u> eğerleri         | 🔿 Sütun genişliklerini                            |  |  |  |  |
| C Biçi <u>m</u> leri        | C Formülleri ve sayı biçimle <u>n</u> dirmelerini |  |  |  |  |
| 🔿 Açıklamaları              | 🔿 Değerleri ve <u>s</u> ayı biçimlendirmelerini   |  |  |  |  |
| İşlem                       |                                                   |  |  |  |  |
| C <u>Y</u> ok               | C Çarp                                            |  |  |  |  |
| Topla                       | C Böl                                             |  |  |  |  |
| ⊂ Çı <u>k</u> ar            |                                                   |  |  |  |  |
|                             |                                                   |  |  |  |  |
| 🔲 B <u>oş</u> olanları atla | 🔲 İşlemi tersine çe <u>v</u> ir                   |  |  |  |  |
| Bağ Yapıştır                | Tamam İptal                                       |  |  |  |  |

Kopyaladığınız veriler yapıştırdığımız yerdeki sayılar ile toplandıktan sonra yapıştırma işlemi yapılacaktır

| A   | В | С   |
|-----|---|-----|
| 500 |   | 412 |
| 300 |   | 562 |
| 400 |   | 145 |

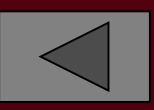

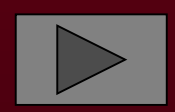

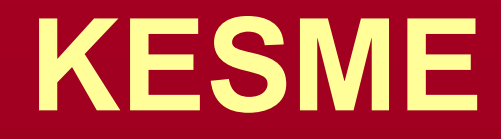

• Kesme işleminin kopyalamadan farkı seçili bölgedeki bilginin silinmesidir. Yani kesme işleminde veri çoğaltma değil veri taşıma yapılır.

Seçili kısmı kesmek için;

- Düzen menüsündeki kes seçeneği ile
- Farenin sağ tuşu ile açılan menüdeki kes seçeneği
- Veya Ctrl+X tuşları kullanılabilir.

Şimdi A1:D1 bölgesini seçtikten sonra farenin sağ tuşuyla açılan menünün Kes seçeneği ile keserek A8 hücresinden itibaren yapıştıralım:

|   | A         | В     | С            | D             |  |
|---|-----------|-------|--------------|---------------|--|
| 1 | PARÇA ADI | ADEDİ | BİRİM FİYATI | TOPLAM FİYATI |  |
| 2 | Defter    | 200   | 15000        | 3.000.000     |  |
| 3 | Silgi     | 500   | 25000        | 3.750.000     |  |
| 4 | Kalem     | 210   | 64000        | 4.500.000     |  |
| 5 | Cetvel    | 265   | 54780        | 5.200.000     |  |

|   | A         | В     | С                   | D             |
|---|-----------|-------|---------------------|---------------|
| 1 |           |       |                     |               |
| 2 |           |       |                     |               |
| 3 | Silgi     | 500   | 25000               | 3.750.000     |
| 4 | Kalem     | 210   | 64000               | 4.500.000     |
| 5 | Cetvel    | 265   | 54780               | 5.200.000     |
| 6 |           |       |                     |               |
| 7 |           |       |                     |               |
| 8 | PARÇA ADI | ADEDİ | <b>BİRİM FİYATI</b> | TOPLAM FİYATI |
| 9 | Defter    | 200   | 15000               | 3.000.0       |

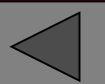

# HÜCRE ADRESLERİ

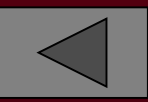

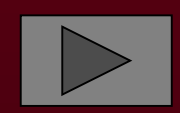

- Excel ile formüller yazarken hücre adreslerini veya topluca hücreler grubunun adreslerini sıkça kullanacaksınız.Hücre aralığını şu şekilde belirleyebiliriz;
- Sadece bir hücre adresi için satır ve sütunun kesişimi kullanılır.
- İki hücre arasındaki bütün hücreleri belirtmek için araya ":" koyulur.
- Ardışık olmayan birden fazla hücreyi veya hücre gruplarını bildirmek için araya ";" koyulur.
   ÖRNEK;

TOPLA(B2;C4;E2;F4)

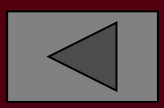

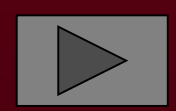

- Bütün bir sütunu temsil etmek için sütun:sütun şeklinde,bütün bir satırı temsil etmek için de satır:satır şeklinde kullanılır.
- Örneğin C sütununa girilen bütün sayıları toplamak için adres C:C şeklinde kullanılır.

| 🛎 Microsoft Excel - Kitap1 |                 |                             |                              | 🛎 Microsoft Excel - Kitap1 |              |       |           |            |                           |                                 |          |
|----------------------------|-----------------|-----------------------------|------------------------------|----------------------------|--------------|-------|-----------|------------|---------------------------|---------------------------------|----------|
| :1                         | <u>D</u> osya D | ü <u>z</u> en <u>G</u> örür | iüm <u>E</u> kle <u>B</u> iç | im <u>A</u> raçlar         | <u>⊻</u> eri | : 🗷   | Dosva D   | üzen Görür | <mark>jüm</mark> Ekle Bir | im Araclar                      | Veri     |
|                            | ri 🔒 🛛          | 919                         | 🗟   🍄 👯                      | 8 🖻 🖻                      | - I.         |       | D4        | *          | fx                        | ····· <u>··</u> ·· <b>·</b> ··· | <u> </u> |
| Ari                        | al Tur          | + 10                        | • K T                        |                            |              |       | A         | В          | C C                       | D                               |          |
| TOPLA 👻 🗙 🖌 🏂 =TOPLA(C:C)  |                 |                             | 1                            | Parennal 4                 | 1 – –<br>Adı | Мареі |           |            |                           |                                 |          |
|                            | A               | В                           | С                            | D                          | E            |       |           | וטר        | 19100-91<br>1950-900-000  |                                 |          |
| 1                          | Personel A      | Adı                         | Maasi                        |                            |              | 2     | Harun Kar | aca        | 360.000.000               | Toplam                          |          |
| 2                          | Harun Kar       | аса                         | 350.000.000                  | Toplam                     |              | 3     | Selim Kay | a          | 400.000.000               | 1300000000                      |          |
| 3                          | Selim Kay       | а                           | 400.000.000                  | =TOPLA(C                   | :C)          | 4     | Tolga Bal |            | 300.000.000               |                                 | 1        |
| 4                          | Tolga Bal       |                             | 300.000.000                  |                            |              | 5     | Eurkon Bo | orlzuet.   |                           | i                               | Ī        |
| 5                          | Furkan Bo       | zkurt                       | 250.000.000                  |                            |              |       |           |            | 200.000.000               |                                 |          |

Bütün bir satırı toplamak içinde satır numarası aynı şekilde kullanılır. Örneğin 2 nolu satırdaki bütün sayıları toplamak için =TOPLA(2:2) şeklinde kullanabiliriz.

- Birden fazla sütunu veya satırı belirtmek için sütun1:sütun2;satır1:satır2 şeklinde kullanılır.
- Örneğin ikinci ve beşinci satırlara girilen bütün sayıları toplamak için;=TOPLA(2:2;5:5) şeklinde kullanılır.
- Farklı çalışma sayfalarındaki hücreleri belirtmek için,sayfanın ismi ile hücrenin adresi arasına ! İşareti koyularak yapılır.
- Birinci, ikinci ve üçüncü sayfalardaki A1 hücrelerini toplamak için =Sayfa1!A1+Sayfa2!A1
- Sayfa3!A1 formülü yazılır

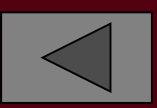

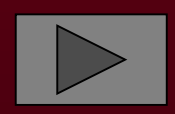